1、手机安装 nrf connnect (安卓 APK 下载地址上: <u>http://tongxinmao.com/NetDisk/down/id/282</u>),

2、到公司打卡器旁边,手机打开蓝牙和定位开关然后打开 nrf connnect,就会搜索到附近的 蓝牙设备

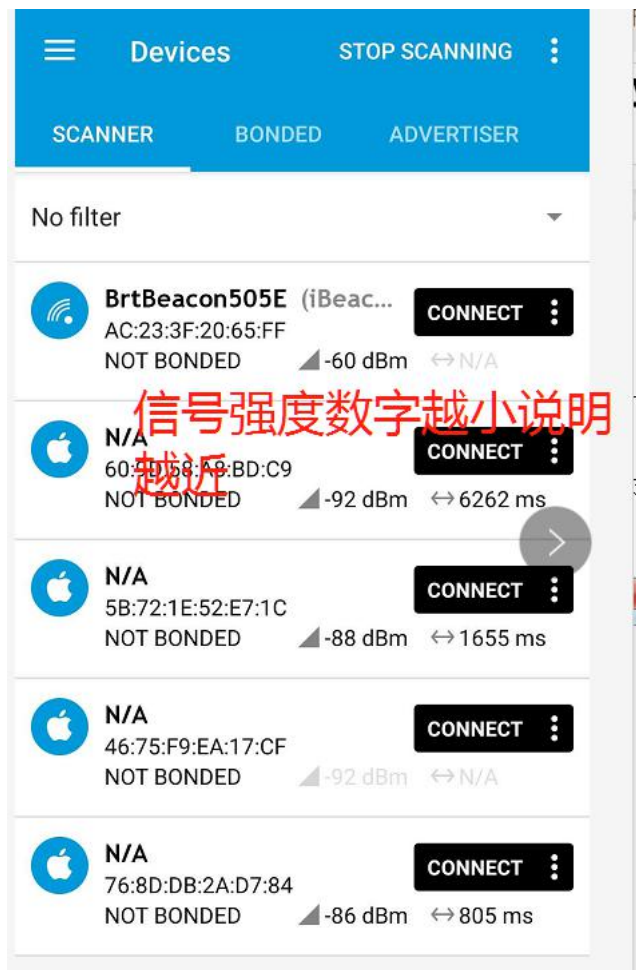

信号强度数字越小的说明这个设备离手机越近,如果你在打卡器旁边数字最小的这个很有可能就是公司的蓝牙打卡终端。点击一下这个设备查看详细的信息。截屏保存一下,后面电脑配置会用到 MAC 地址信息。

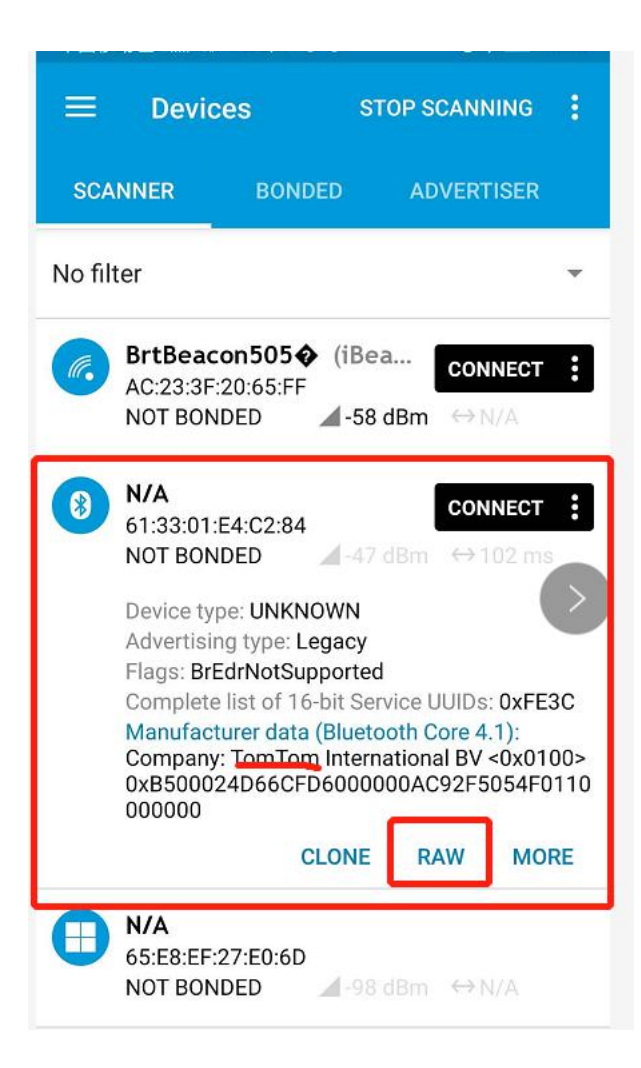

再点一下 RAW,就能看到通信报文

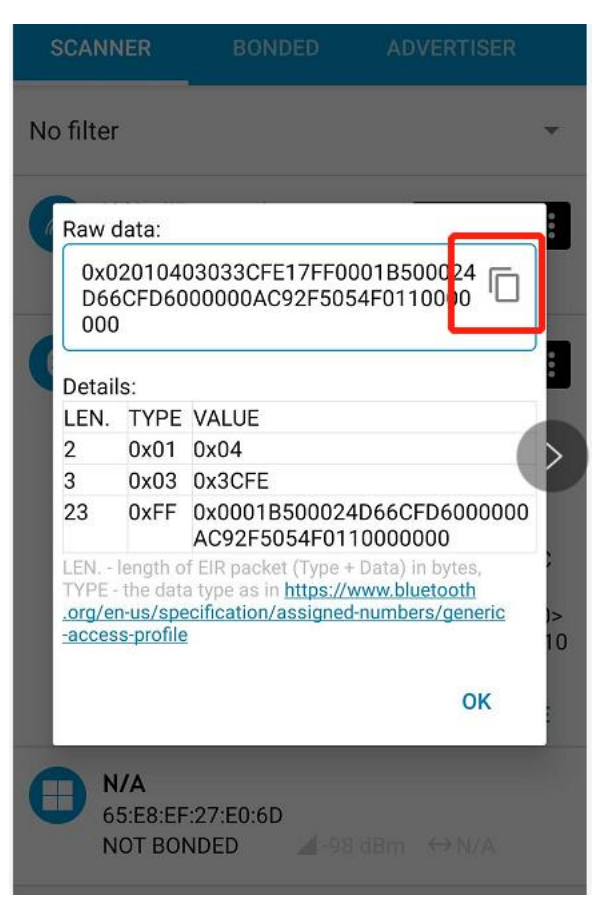

点击红外框内的复制,然后粘贴到自己的微信发送方便保存

**3**、将 U 盘蓝牙模拟器插到电脑 USB(不需要安装 USB 驱动) ,打开 BLE 模拟器配置软件 (下载地址: <u>http://tongxinmao.com/NetDisk/down/id/288</u>)正常会检测到设备已连接,如下 图:

| BLE模拟器 配置软件 Apr 8 2020                                                                                                  |        | X |
|----------------------------------------------------------------------------------------------------|--------|---|
| 设备状态: <b>巴连接</b><br>BLE<br>蓝牙MAC地址 A0A1A2A3A4A5 一键设置 读取设备ID                                                             |        |   |
| 广播包(至少设置一组 每组最长31字节)<br>02 01 04 03 03 3C FE 17 FF 00 01 B5 00 02 4D 66 CF D6 00 00 00 AC 83 14 9A 39 01<br>10 00 00 00 | *<br>* |   |
|                                                                                                    | *      |   |
|                                                                                                    | ÷      |   |
|                                                                                                    | *      | - |
|                                                                                                    | +      |   |
|                                                                                                    | -      | * |
| 检测到设备已连接                                                                                                    |        | + |

3、将刚刚复制的数据包内容粘贴到电脑配置软件的广播包第一栏, 蓝牙 MAC 地址也填入刚 刚手机 APP 看到的公司蓝牙打卡终端的 MAC 地址。再点一键设置即完成配置。

4、手机打开钉钉,进入考勤页面,如果显示已进入考勤范围说明这个模拟器已模拟成功了,可以正常打卡。

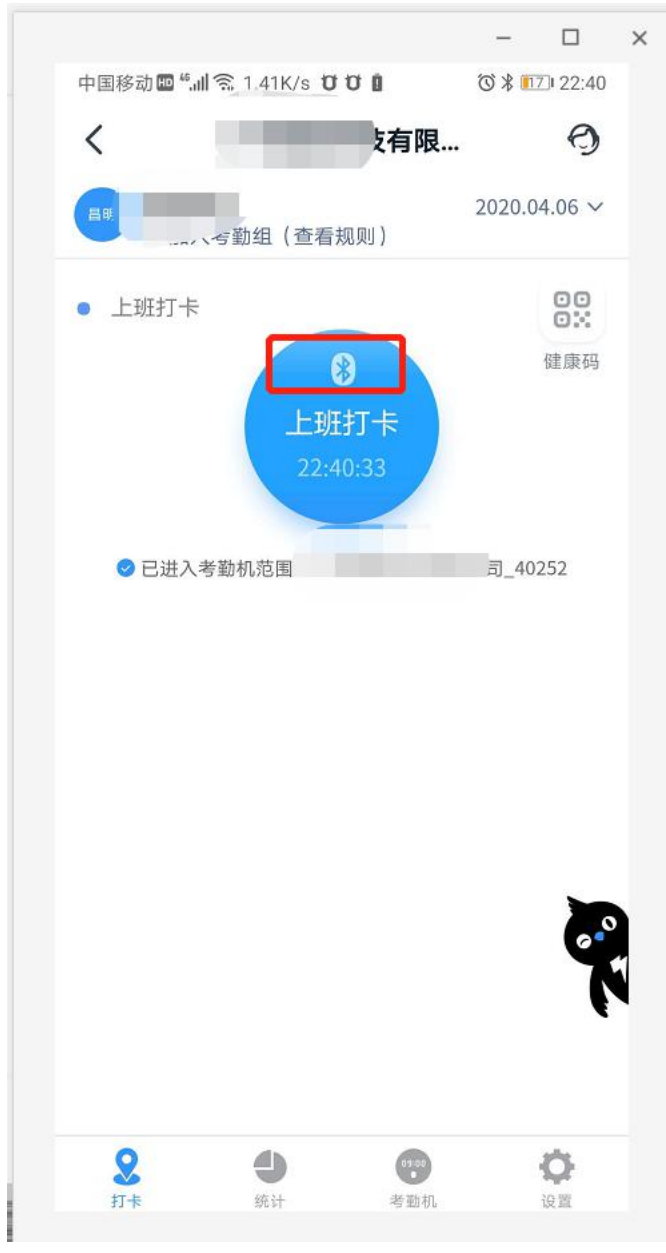

注意**:** 

1、 由于蓝牙发射距离较近, 打卡时手机尽量在蓝牙模拟器(打卡器)旁边。

2、 蓝牙模拟器电脑配置好后以后只需要插入到充电器 充电宝 手机 OTG USB 等有电的地 方即可。

3、 插入蓝牙模拟器后钉钉可能要过几秒才会检测到信号